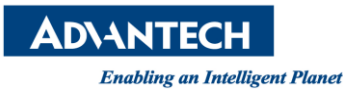

## Advantech AE Technical Share Document

| Date     | 2015 / 04 / 08 SR# 1-20405                                        |            | 1-2040575787 |  |  |  |  |
|----------|-------------------------------------------------------------------|------------|--------------|--|--|--|--|
| Category | ■ FAQ □ SOP                                                       | Related OS | ROM-DOS      |  |  |  |  |
| Abstract | How to configure ADAM-5510 IO modules directly by using ADAM .NET |            |              |  |  |  |  |
|          | utility                                                           |            |              |  |  |  |  |
| Keyword  | ADAM-5510, ADAM .NET utility, IO configuration                    |            |              |  |  |  |  |
| Related  | ADAM-5510M, ADAM-5510E                                            |            |              |  |  |  |  |
| Product  | ADAM-5510/TCP, ADAM-5510E/TCP                                     |            |              |  |  |  |  |

## [Problem]

How to configure ADAM-5510 IO modules directly by using ADAM .NET utility

## [Solution]

**Step 1**: Using ADAM/APAX .NET utility to connect PROG COM of ADAM-5510 series

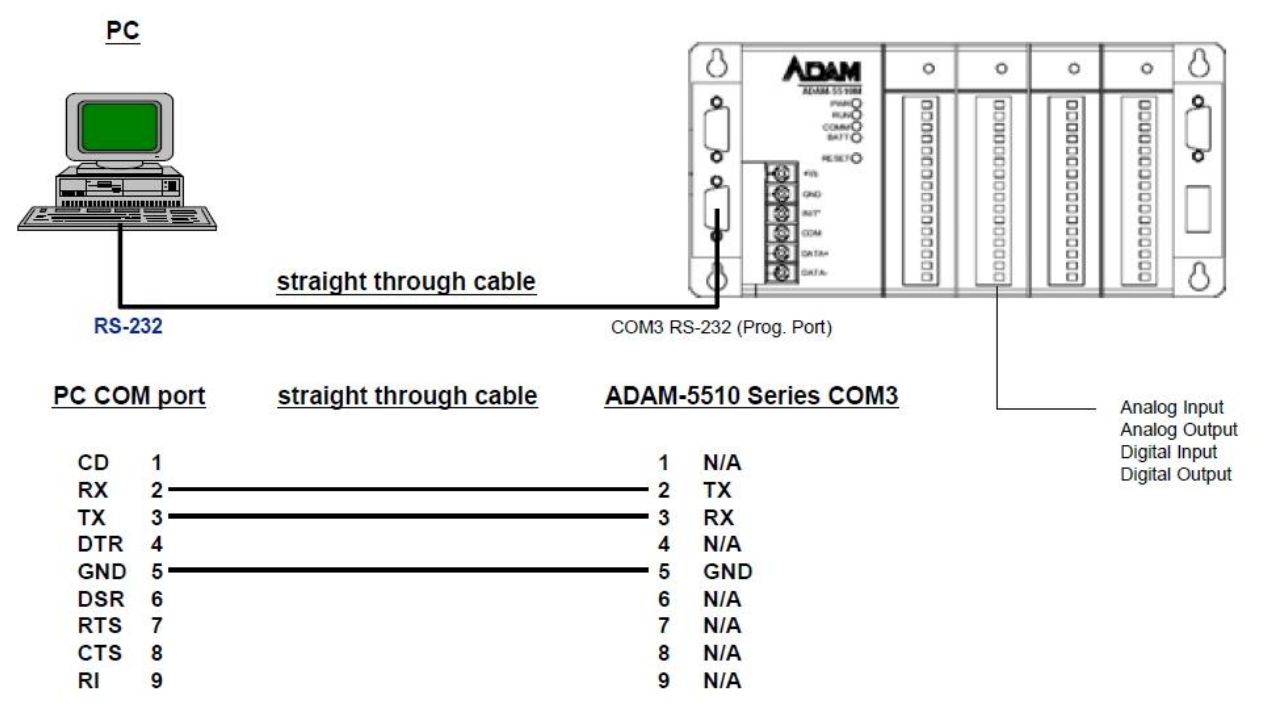

Note: PROG COM is a reserved debug/programming port for maintenance purpose.

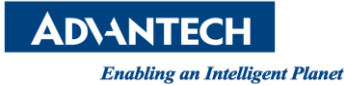

Step 2: Connect INIT pin to power GND pin and then reboot ADAM-5510 series

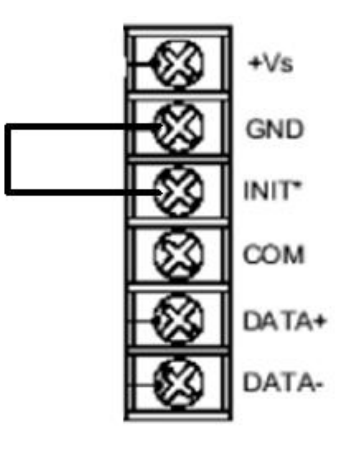

Step 3: Using "Launch terminal" to check the system is under "Initial Mode".

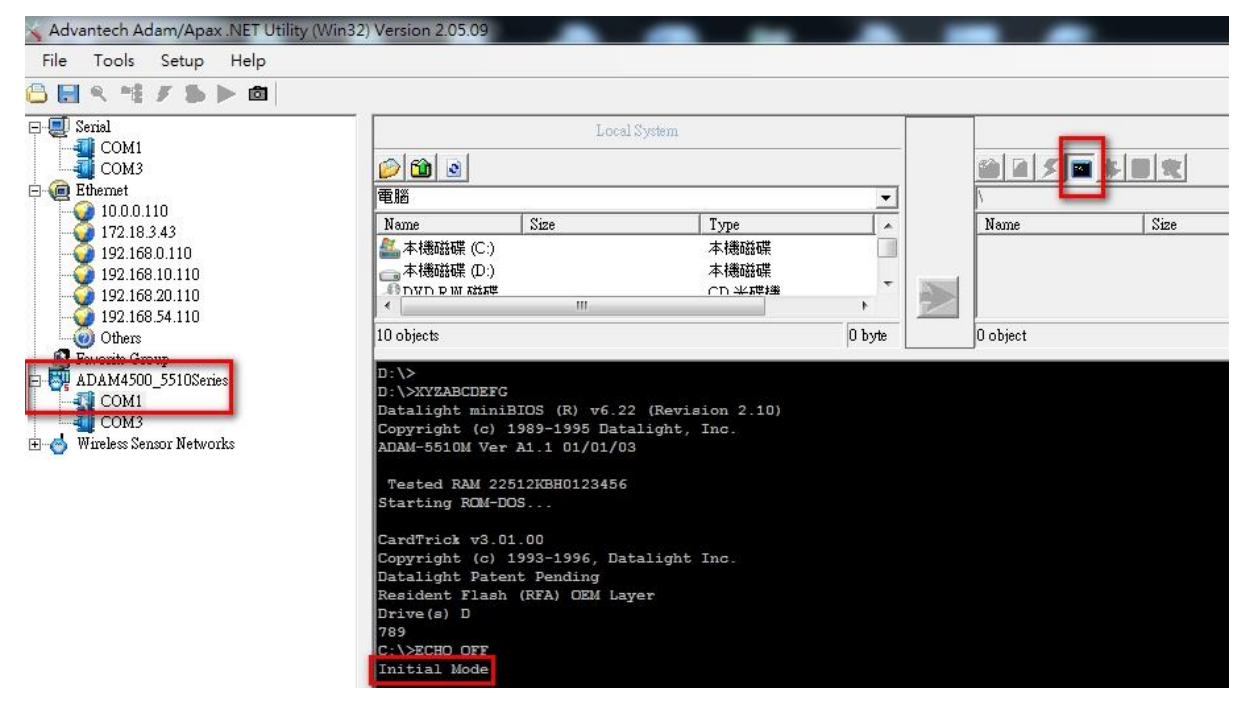

**Step 4**: Close "Launch terminal" and refresh folder first than click "Config ADAM" to configure ADAM-5510 IO

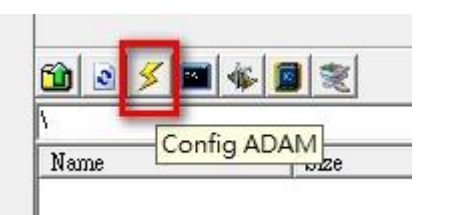

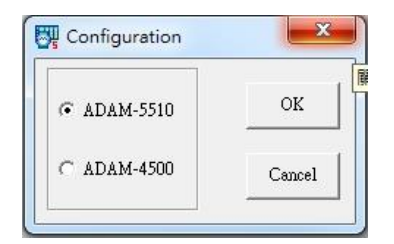

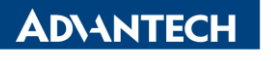

Enabling an Intelligent Planet

| Node ID : | 00        |       | HEX                                                                                |            |            |       |       |   |
|-----------|-----------|-------|------------------------------------------------------------------------------------|------------|------------|-------|-------|---|
| Slot0     | Slot1     | Slot2 | ) Slot3                                                                            | Slot4      | ] Slot5    | Slot6 | Slot7 | 1 |
| Desc      | ription : | ADAM  | -5017 8-ch                                                                         | annel anal | og input m | odule |       |   |
| Inpu      | t Range:  | All   | 4~20 mJ<br>+/- 10 V<br>+/- 5 V<br>+/- 1 V<br>+/- 500 mV<br>+/- 150 mV<br>+/- 20 mA | A A        | •          |       |       |   |
|           |           | T     | ок                                                                                 |            | Cano       | el    |       |   |

**Step 5**: Configure each IO then remove the "initial pin" then reboot ADAM-5510 series.